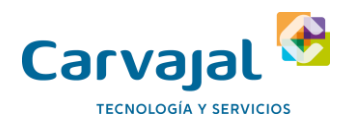

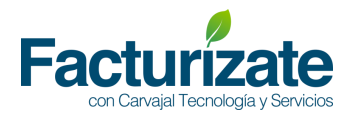

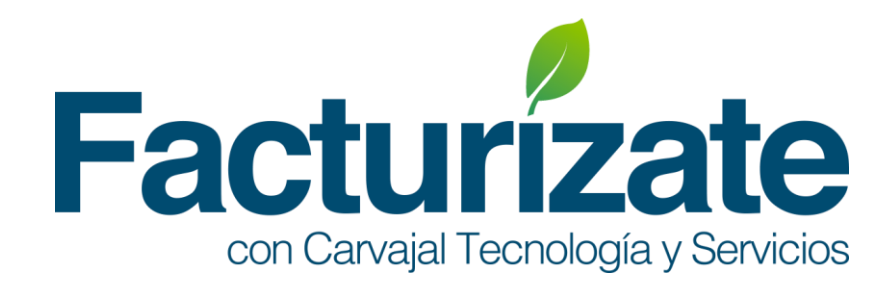

# "Generación de Factura"

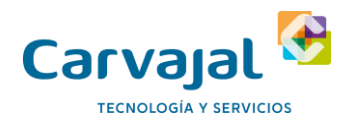

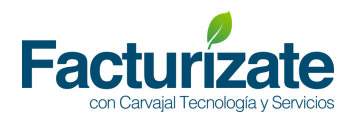

## Contenido

| Consideraciones Generales   | 3  |
|-----------------------------|----|
| Configurar datos del Emisor | 4  |
| Crear comprobante           | 4  |
| Lista de comprobantes       | 10 |

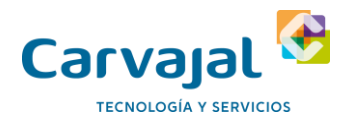

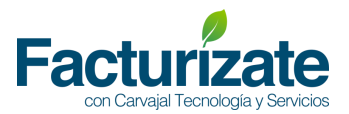

## **Consideraciones Generales**

Se marcan en (\*) los campos obligatorios de acuerdo a la especificación del Aneo 20 de CFDI 3.3 . Las listas desplegadas muestran los catálogos de CFDI 3.3 vigentes publicados en el portal del SAT.

Para mayor detalle puede referirse a la siguiente ayuda audiovisual.

- https://www.youtube.com/watch?v=SdzXPH29X7M
- https://www.youtube.com/watch?v=BpnZTcT26sU
- https://www.youtube.com/watch?v=Be\_MZnDRge8

Facturizate<sup>™</sup> se soporta en los principales navegadores de internet, tales como Google Chrome, Mozilla Firefox,Internet Explorer.

Todos deben tener activada la opción de ejecutar Javascript. En sus siguientes versiones:

- Internet Explorer mayor o igual 10
- Mozilla Firefox mayor o igual 30
- Chrome mayor o igual 35
- Safari (Mac) mayor o igual 7
- Safari (Windows) mayor o igual 5

Los mensajes del sistemas se muestran de acuerdo al siguiente código de colores

- Amarillo . ADVERTENCIA: Un mensaje de ADVERTENCIA proporciona información importante que debe tomar en cuenta para la correcta operación de Facturizate™
- Verde. Mensajes de éxito . Operaciones completadas
- Rojo. Error en proceso de validación, acciones no completadas o perdida de datos . El mensaje indica que accion debe de realizarse para corregir .

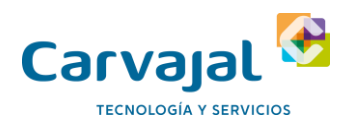

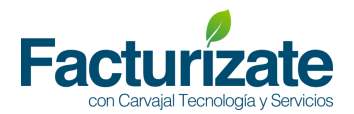

## Configurar datos del Emisor

1. Ingrese los datos del Emisor solicitados en la interfaz de captura.

| 🕼 Datos Fiscales   |                                       |
|--------------------|---------------------------------------|
| *Nombre comercial: | Carvajal TYS Pruebas                  |
| *RFC:              | LEV0312015E6                          |
| *Razón social:     | Canvajal TYS Pruebas                  |
| *Régimen Fiscal:   | General de Ley Personas Morales (601) |
| Calle              | 0 12                                  |
|                    | • *                                   |
| Número exterior:   |                                       |
| Número interior:   | •         1                           |

2. Al concluir de clic en el botón "Guardar". El sistema usará los datos capturados en esta sección para la generación de comprobantes.

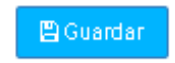

## Crear comprobante

- 1. De clic en la opción crear comprobante. El sistema precargara los datos
- 2. Seleccionar el tipo de comprobante del documento a emitir.

| Efecto del comprobante | * Tipo de documento |   |
|------------------------|---------------------|---|
| Ingreso                | •                   | ¥ |
| Ingreso                |                     |   |
| Egreso                 |                     |   |

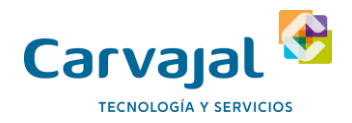

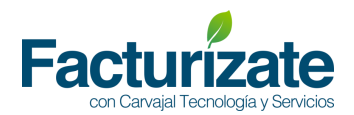

3. Ingrese los datos del Receptor de acuerdo a la interfaz de captura .

#### 🌢 Información del receptor

| *RFC                     | Razón social                                                            |                 | *Email Notificaciones Emisión |
|--------------------------|-------------------------------------------------------------------------|-----------------|-------------------------------|
| Calle                    | Número exterior                                                         | Número interior | Colonia                       |
| Código postal            | Estado                                                                  | Municipio       | Localidad                     |
| País (Residencia Fiscal) | Registro de identidad fiscal       Image: State of the identidad fiscal |                 |                               |

El email de notificaciones será usado por el sistema para enviar los comprobantes al receptor una vez generado el comprobante CFDI.

4. Seleccionar el uso que le dará al CFDI, así como los atributos serie y folio

| Uso que dará a esta factura el receptor | Serie        | Folio      |  |
|-----------------------------------------|--------------|------------|--|
| [Seleccione un Cliente primero]         | ▼ 🔗 Opcional | @ Opcional |  |

5. Seleccione el método de Pago e ingrese los atributos condiciones de pago y CFDi Relacionados según aplique

| 🖺 Información del pago: Método de pago, condiciones de pago |                 |
|-------------------------------------------------------------|-----------------|
| Métodode pago*                                              | Tipode Relación |
| ×                                                           | No aplica v     |
| Condiciones de pago                                         |                 |
| Opional                                                     |                 |
|                                                             |                 |

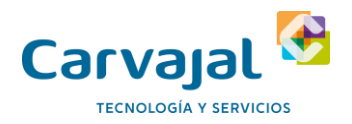

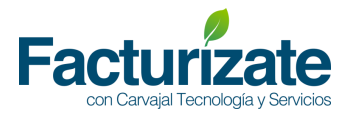

6. Ingrese la información del comprobante relacionada a la forma de pago , monto , tipo de cambio y observaciones.

#### \$ Información adicional: Forma de pago, moneda, tipo de cambio, observaciones

| Forma de pago | Moneda              | Tipo de cambio                              | Clave de confirmación única                    |
|---------------|---------------------|---------------------------------------------|------------------------------------------------|
| <b>•</b>      | MXN (Peso Mexicano) | \$ Definir en caso de ser moneda extranjera | Para expedir comprobantes con importes grandes |
| Observaciones |                     |                                             |                                                |
| Optional      |                     |                                             |                                                |
|               | li                  |                                             |                                                |

#### Clave de confirmación:

De acuerdo a las reglas del SAT aplicables a la versión3.3 del CFDI, cuando el importe total de un comprobante exceda el monto máximo permitido por el SAT o bien cuando el Tipo de cambio registrado en el comprobante sobre pase el porcentaje (%) de variación permitido, se debe incluir de forma manual un código de confirmación proporcionado por el PAC.

Para incluir este código en Facturizate al estar emitiendo un comprobante con estas características, debes dar clic en el campo "Clave de confirmación Única" para solicitar la inclusión de este código.

| \$ Información adicional: Forma | de pago, moneda, tipo de cambio, observaciones |                                            |                                                        |
|---------------------------------|------------------------------------------------|--------------------------------------------|--------------------------------------------------------|
| * Forma de pago                 | Moneda                                         | Tipo de cambio                             | Clave de confirmación única                            |
|                                 | V MXN (Peso Mexicano)                          | S Definir en caso de ser moneda extranjera | Para expedir comprobantes con importes grandes, con un |

En ese momento aparecerá el siguiente mensaje en la pantalla.

| 📽 CLAVE DE CONFIRMACIÓN ÚNICA                                                                              |                    |
|----------------------------------------------------------------------------------------------------|--------------------|
| j <b>importante!</b> Este campo es requerido cuando se r<br>cambio o un total fuera del rango establecido. | egistra un tipo de |
| ✔ Solicitar Clave de Confirmación Única                                                                    | Ø Cancelar         |

Debes dar clic en el botón "Solicitar clave de confirmación" y el sistema creará e incluirá automáticamente el código de confirmación.

| \$ Información adicional: Forma de pago, moneda, tipo de cambio, observaciones |                     |                                          |                             |  |  |
|--------------------------------------------------------------------------------|---------------------|------------------------------------------|-----------------------------|--|--|
| * Forma de pago                                                                | Moneda              | Tipo de cambio                           | Clave de confirmación única |  |  |
| Ul-Efectivo V                                                                  | MXN (Peso Mexicano) | Definir en caso de ser moneda extranjera | ✔ 0001d                     |  |  |

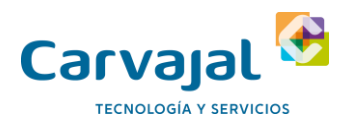

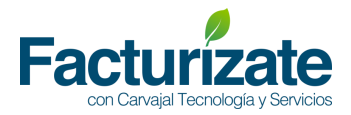

En caso de que el comprobante no cumpla con las características para incluir el código de confirmación y este sea solicitado por el usuario, o bien que, si cumpla y el código no se solicite, el comprobante no se emitirá y se indicará el error correspondiente en la pantalla.

7. Ingrese el o los conceptos asociados el comprobante a emitir. De clic en el botón

| R Agregar concepto de catálogo 🛛 🖋 Agregar concepto libre                                                  |                                                                                 |                                                             |                   |
|----------------------------------------------------------------------------------------------------|---------------------------------------------------------------------------------|-------------------------------------------------------------|-------------------|
| "Clave de Productoo Servicio<br>Atributo requerido paraes presar las lave del producto o del servicio amps | *Descripción  Descripción del bien o servicio dubierto por el presente consepto | Númerode identificación           Atributo opcional paraexp | *Cantidad         |
| Clave de Unidad<br>Atributo requerido para precisar la clave de unidad de medida estandariza               | Unidad  Atributo opcional para precisar la unidad de medida propia de la opc    | *Precio unitario \$ Valor o precio unitario del             | Descuento<br>\$ 0 |
| mpuestos + Añadir impuesto trasladado + A                                                                  | ñadir impuesto retenido                                                         |                                                             |                   |
|                                                                                                    |                                                                                 | ■No a7 adir                                                 | concerto          |

8. Para facilitar el alta de un concepto al comprobante, es posible realizar una búsqueda sobre el catálogo vigente del SAT para los atributos clave de producto o servicio y Clave de unidad. El sistema permitirá captura la clave o la descripción de dichos catálogos mostrando los resultados que cumplen con el valor ingresado. De clic en la opcion deseada para continuar.

| * Clave de Producto o Servicio                                           |     |    | * Clave de Unidad                                                      |   |   |
|--------------------------------------------------------------------------|-----|----|------------------------------------------------------------------------|---|---|
| Atributo requerido para expresar la clave del producto o del servicio am | ipε | ]  | g                                                                      |   |   |
| Abaricoques ambercot en lata o en frasco (50361601)                      | *   |    | Contenedor de cuarenta pies (21)                                       |   |   |
| Abaricoques ambercot orgánica en lata o en frasco (50371601)             |     |    | Contenedores de veinte pies (20)                                       |   |   |
| Abrazadera de marco de fotos (31162920)                                  |     |    | 15° <b>C c</b> alorías (A1)                                            |   | 8 |
| Abrazadera de reparación para tubos de acero forjado (4017380<br>3)      |     |    | A <b>c</b> elera <b>c</b> ión estándar de la <b>c</b> aída libre (K40) |   |   |
| Abrazadera de reparación para tubos de hierro forjado (4017380           |     | ad | Acre (ACR)                                                             |   |   |
| 1)                                                                       |     |    | Aere-pie (M67)                                                         |   |   |
| Abrazadera is <b>of</b> ónica (31162909)                                 | •   |    | Actividad (ACT)                                                        | - |   |

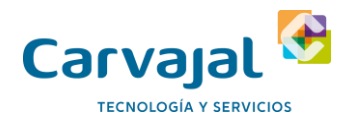

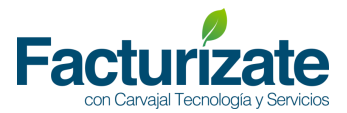

9. Presione el botón añadir impuestos trasladados para ingresar los impuestos s asociados al concepto. El sistema mostrará los impuestos , tipos de factor y tasa permitidos para los impuestos trasladados.

| Impuestos                  | ♣ Añadir impuesto trasladado | Añadir impuesto retenido |         |
|----------------------------|------------------------------|--------------------------|---------|
| Impuesto Trasladado<br>IVA | Tipo Factor                  | Tasa o Cuota             | Remover |
|                            | Exento                       |                          |         |

10. Presione el botón añadir impuestos retenidos para ingresar los impuestos s asociados al concepto. El sistema mostrará los impuestos , tipos de factor y tasa permitidos para los impuestos retenidos.

| Impuestos         | 🕈 Añadir impuesto trasladado | + Añadir impuesto retenido |           |
|-------------------|------------------------------|----------------------------|-----------|
| Impuesto Retenido | Tipo Factor                  | Tasa o Cuota               | ▼ Remover |

11. Una vez capturada toda la información del concepto , de clic en el botón "Anadir concepto" para incluir el concepto al comprobante en caso contrario de clic en el botón "No añadir concepto".

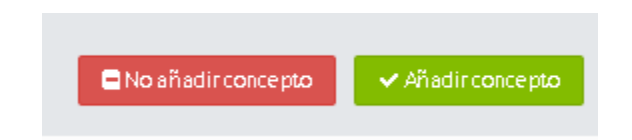

El sistema presentará un resumen de los conceptos agregados al comprobante

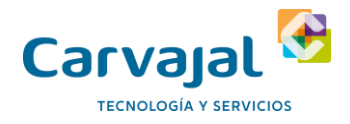

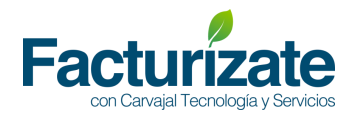

| Conc          | reptos                                              |                    |              |                  |               |                   |
|---------------|-----------------------------------------------------|--------------------|--------------|------------------|---------------|-------------------|
| 🖉 Agrej       | gar concepto de catálogo Agregar concepto libre     |                    |              |                  |               |                   |
|               | Concepto                                            | Precio unitario    | Cantidad     | Descuento        |               | Importe           |
| ⊜ <b>¢</b> \$ | Pantalla LED HD 4K 50 Pulgadas Samsung              | \$1234.0           | 1.0          | \$0.0            |               | \$1234.0          |
| 808           | Memorta de almacenamiento PendDrive 8 Gb color rojo | \$89.34            | 1.0          | \$0.0            |               | \$89.34           |
|               |                                                     |                    |              |                  | ented -       | \$1,000.04        |
|               |                                                     |                    | D/A Teacle   | 500              | 101al :       | \$1,525.54        |
|               |                                                     |                    | TVA Trasta   | 0300 1353 0.10   |               | \$197.44          |
|               |                                                     |                    | ISR Rete     | enido Tasa 0.10  |               | \$123.40          |
|               |                                                     |                    | IEPS Reter   | nido Cuota 0.350 | : 0000        | \$0.35            |
|               |                                                     |                    | IVA Rete     | enido Tasa 0.16  | : 0000        | \$197.50          |
|               |                                                     |                    |              | Descu            | iento :       | \$0.00            |
|               |                                                     |                    |              | то               | DTAL:         | \$1,199.53        |
|               |                                                     |                    |              |                  |               |                   |
|               |                                                     | 24/7/2017 12-37-54 | BGuardar com | borrador         | ⊛Vista ránida | B Generar factura |

Una vez agregados los conceptos, podrá modificar las cantidades o agregar conceptos si fuera necesario.

12. Una vez que se concluya la captura del comprobante presione el botón "Generar Factura". El sistema armará el xml de acuerdo al formato definido en el anexo 20 de acuerdo a los valores ingresados por el contribuyente en la interface de captura.

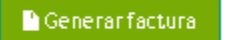

13. Si el comprobante no presenta errores . Mostrará un mensaje indicando el uuid . El usuario podrá consultar el XML y PDF del comprobante generado en la opcion "Listado de comprobantes"

| ≡   |                                               |                                            |                                  |       | Ļ    | + Crear CFDI | Mi Empresa SA de<br>AAA010101AAA | CV L prueba Eril |
|-----|-----------------------------------------------|--------------------------------------------|----------------------------------|-------|------|--------------|----------------------------------|------------------|
|     | Comprobantes                                  |                                            |                                  |       |      |              |                                  |                  |
| ⊚iF | Perfecto! EI CFDI 77F96337-7050-44D6-A351-D9, | AD14A064AC ha sido generado y enviado exit | osamente. => 22/06/2017 15:27:56 |       |      |              |                                  | ×                |
| ۹   | Filtro de búsqueda                            |                                            |                                  |       |      |              |                                  |                  |
|     | RFC                                           | / Serie                                    | Folio                            |       |      | Q Buscar     | ∂ Limpiar                        |                  |
|     | Listado de comprobantes                       |                                            |                                  |       |      |              | 🕹 De                             | scargar reporte  |
|     | Fecha de emisión $J_{\rm A}^{\rm Z}$          | RFC                                        | Cliente                          | Total |      | Serie        | Folio Ac                         | ciones           |
|     | Jun 22, 2017 3:27 PM                          | CARR861127SB0                              | Rogelio Cardenas Rdriguez        |       | \$5. | 800.00       |                                  | >                |

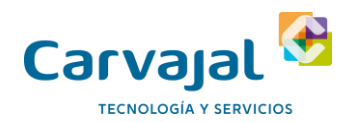

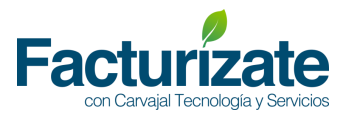

En caso contrario mostrará una alerta en rojo indicando el o los errores ubicados en el comprobante .

El sistema marcará en rojo el o los atributos que contiene error para su corrección.

A continuación, se muestra algunos mensajes ejemplo:

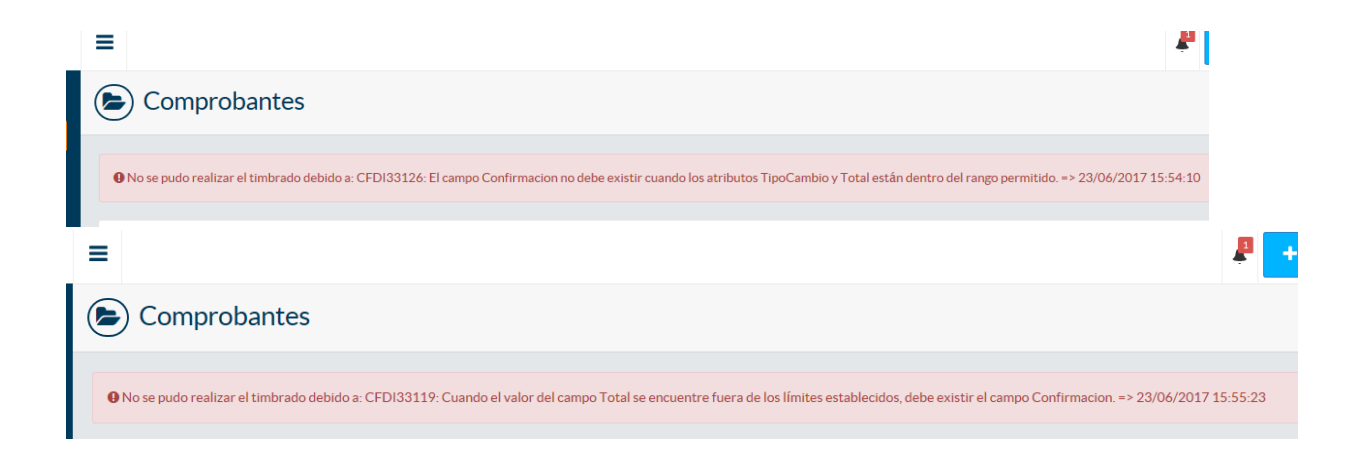

#### Lista de comprobantes

En este apartado podrás visualizar y descargar los comprobantes que hayas emitido en los últimos 3 meses, también podrás imprimir la representación impresa del comprobante.

| <b>Q</b> Fill | tro de búsqueda                   |               |                           |                 |          |            |                     |
|---------------|-----------------------------------|---------------|---------------------------|-----------------|----------|------------|---------------------|
|               | RFC                               | Serie         | Folio                     | •               | Q Buscar | ar Limpiar | l                   |
| 🗎 List        | ado de comprobantes               |               |                           |                 |          |            | 💩 Descargar reporte |
|               | Fecha de emisión $\downarrow_A^Z$ | RFC           | Cliente                   | Total           | Serie    | Folio      | Acciones            |
|               | Jun 22, 2017 3:27 PM              | CARR861127SB0 | Rogelio Cardenas Rdriguez | \$5,800.00      |          |            |                     |
|               | Jun 22, 2017 2:35 PM              | CARR861127SB0 | Rogelio Cardenas Rdriguez | \$603.57        | 150      | 150        |                     |
|               | Jun 22, 2017 2:16 PM              | CARR861127SB0 | Rogelio Cardenas Rdriguez | \$11,580.00     |          |            |                     |
|               | Jun 22, 2017 2:02 PM              | CARR861127SB0 | Rogelio Cardenas Rdriguez | \$10,000,000.00 | 987      | 987        |                     |
|               | Jun 22, 2017 9:23 AM              | CARR861127SB0 | Rogelio Cardenas Rdriguez | \$200.00        | 145      | 145        |                     |
|               | Jun 21, 2017 4:34 PM              | CARR861127SB0 | Rogelio Cardenas Rdriguez | \$0.00          | А        | 2          |                     |
|               | Jun 21, 2017 4:24 PM              | CARR861127SB0 | Rogelio Cardenas Rdriguez | \$200.12        |          |            |                     |
|               | Jun 21, 2017 4:12 PM              | CARR861127SB0 | Rogelio Cardenas Rdriguez | \$603.20        | А        | 1          |                     |
|               | Jun 21, 2017 3:58 PM              | CARR8611275B0 | Rogelio Cardenas Rdriguez | \$603.20        | 194      | 194        |                     |

**Descargar comprobante:** para descargar un comprobante en este apartado, sólo debes dar clic en el icono que aparece al costado derecho del comprobante, enseguida aparecerá el mensaje de descarga del documento para

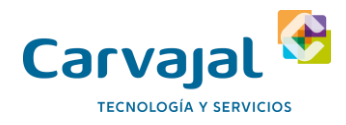

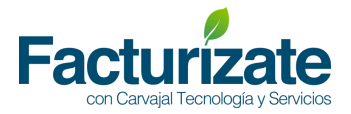

| que      | indiques                                              | la        | ubicación           | de           | resguardo               | en | tu | computadora. |
|----------|-------------------------------------------------------|-----------|---------------------|--------------|-------------------------|----|----|--------------|
| ¿Q<br>De | ué quieres hacer con AAA(<br>: facturizate.tcpip.tech | )10101AAA | _CARR861127SB0_2017 | 70623_135101 | 1_INGRESO.xml (4.86 KB) | ?  |    | ×            |
|          |                                                       |           |                     | Guardar      |                         |    |    |              |
|          |                                                       |           | G                   | Guardar como |                         |    |    |              |
|          |                                                       |           |                     | Cancelar     |                         |    |    |              |
|          |                                                       |           |                     |              |                         |    |    |              |

**Descargar representación impresa:** para descargar un comprobante en este apartado, sólo debes dar clic en el segundo icono que aparece al costado derecho del comprobante, enseguida aparecerá el mensaje de descarga del documento para que indiques la ubicación de resguardo en tu computadora.

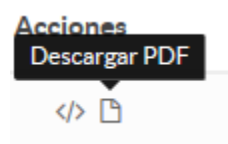

Enseguida aparecerá el mensaje para indicar la ruta de almacenamiento.

| ¿Qué quieres hacer con AAA010101AAA_CARR861127SB0_20170623_135101_INGRESO.pdf (20.5 KB)?<br>De: facturizate.tcpip.tech | × |
|----------------------------------------------------------------------------------------------------|---|
| Guardar                                                                                                    |   |
| Guardar como                                                                                                    |   |
| Cancelar                                                                                                    |   |

Una vez descargado podrás abrir o imprimir la representación.